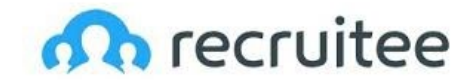

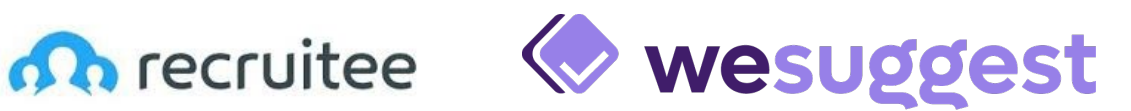

# Intégration de WeSuggest dans Recruitee

Utilisez WeSuggest depuis votre espace personnel Recruitee pour évaluer les softs skills de vos candidats.

#### Pour démarrer...

Avant toute chose, rendez-vous sur l'application Recruitee et connectez-vous à votre votre espace personnel. Si vous n'avez pas encore de compte, cliquez sur le bouton « Inscrivezvous ».

1. Une fois sur votre espace personnel Recruitee, allez dans le menu Paramètres > **Applications et plugins > Intégrations.** 

|                               | SIRH                        | SIRH                       | Evaluation des candidats   |
|-------------------------------|-----------------------------|----------------------------|----------------------------|
| Catégories                    | Lire la suite $\rightarrow$ | Lire la suite $ ightarrow$ | Lire la suite $ ightarrow$ |
| Tout                          |                             |                            |                            |
| Évaluation des candidats      |                             |                            |                            |
| Prise de références           | Intervue                    | wesuggest                  | rec•right                  |
| Informatique décisionnelle    |                             |                            |                            |
| Expérience candidat           | Intervue                    | WeSuggest                  | RecRight                   |
| Signatures électroniques      | Evaluation des candidats    | Evaluation des candidats   | Evaluation des candidats   |
| E-mail et Agenda              | Lire la suite $ ightarrow$  | Lire la suite $ ightarrow$ | Lire la suite $ ightarrow$ |
| SIRH                          |                             |                            |                            |
| Annonces d'emploi             |                             |                            |                            |
| Intégration des employés      | Heyobs                      | hy! hokify                 | video recruitment experts  |
| Productivité et communication |                             |                            |                            |
| 000                           | Havlaha                     | halifi                     | Commin                     |

2. Choisissez parmi les applications disponibles « WeSuggest » et cliquez sur « Intégrer maintenant ». Les informations préalables à l'installation s'affichent alors à l'écran. Vous pouvez poursuivre l'installation en cliquant sur « Accepter et intégrer ».

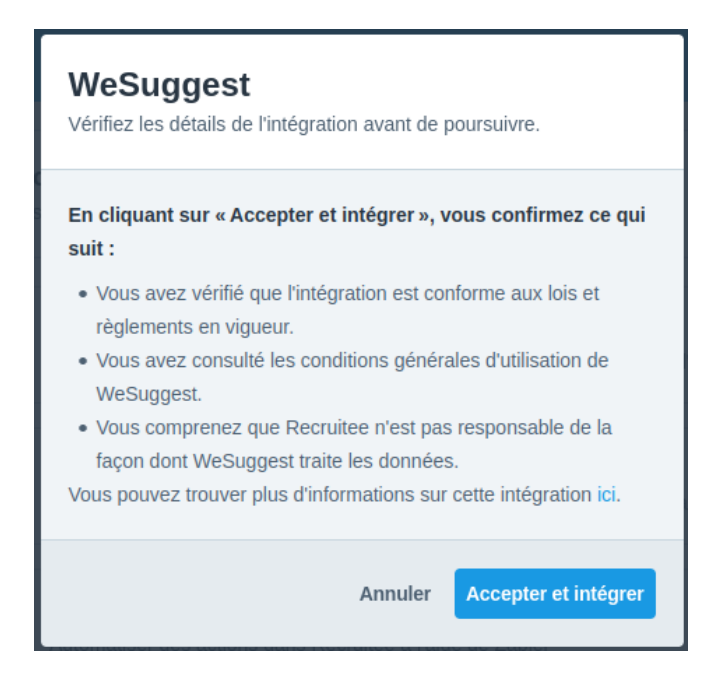

## Connectez votre compte WeSuggest à votre espace Recruitee

Avant toute chose, vous devez faire une demande de token d'authentification par email à l'adresse <u>support@wesuggest.io</u>

Une fois que vous disposerez de ce token vous n'aurez plus qu'à le renseigner dans le champ d'authentification et cliquer sur le bouton « intégrer ».

| WeSuggest                                                                      |
|--------------------------------------------------------------------------------|
| Misez sur les soft skills pour vos recrutements ! En savoir<br>plus<br>Token * |
| Annuler Intégrer                                                               |

*Note* : Ce token est personnel et confidentiel. Il permet à WeSuggest de vous authentifier. Vous devez le copier uniquement lors de l'installation et il reste valable sans limite de temps pour toute utilisation de WeSuggest depuis Recruitee.

### Evaluez vos candidats depuis Recruitee !

Vous pouvez maintenant évaluer vos candidats avec WeSuggest et obtenir leurs résultats depuis votre espace Recruitee !

1. Pour cela, ouvrez le profil d'un(e) candidat(e), cliquez sur le bouton « **Plus** » (en haut à droite de l'écran), puis cliquez sur « **Envoyer le test WeSuggest** ».

| LP Louise Pesquet 🗸                                     | uivre 🗤 Non évalué                      | 🗇 Planifier 🕨 < Plus 🔻                                                  |  |
|---------------------------------------------------------|-----------------------------------------|-------------------------------------------------------------------------|--|
| Ajoute manuellement par Fabien Leutroy a l'instant 🛧 1s | Ce candidat n'est assigné à aucun offre | d'emploi. Copier vers l'entreprise                                      |  |
| VUE D'ENSEMBLE E-MAIL ÉVALUATION FICHIERS ACTIVITÉ      | + Assigner                              | Envoyer le test                                                         |  |
| Mots-clés +                                             | Tâches ~                                | -                                                                       |  |
|                                                         | Ajouter une tâche                       | Supprimer candidat                                                      |  |
| E-mail louise.pesquet@wesuggest.io                      | Notes d'équipe ∽                        |                                                                         |  |
| 📞 Téléphone —                                           | Cliquez ici pour partager une note aver | Cliquez ici pour partager une note avec vos équipes. Utilisez @nom pour |  |
| < Réseaux Sociaux —                                     | mentionner un membre de votre équip     | 2.                                                                      |  |
| co Liens –                                              |                                         |                                                                         |  |
| Source +                                                |                                         |                                                                         |  |

1. Complétez les informations de votre candidat(e), sélectionnez le modèle de compétences parmi la liste des tests disponibles, puis cliquez sur « **Envoyer** ».

| Envoyer le test WeSuggest   |
|-----------------------------|
| Prénom                      |
| Louise                      |
| Nom                         |
| Pesquet                     |
| Adresse e-mail              |
| louise.pesquet@wesuggest.io |
| Tests *                     |
| Sélectionner                |
| Ingénieur Commercial        |
| Responsable Communication   |
| Consultant junior           |
| Data scientist              |

*Note* : la liste des tests disponibles correspond à la liste des modèles de compétences créés sur votre compte WeSuggest au préalable. En cas de question, n'hésitez pas à nous contacter à l'adresse <u>support@wesuggest.io</u>.

2. Un badge vous indique alors qu'un test est en attente.

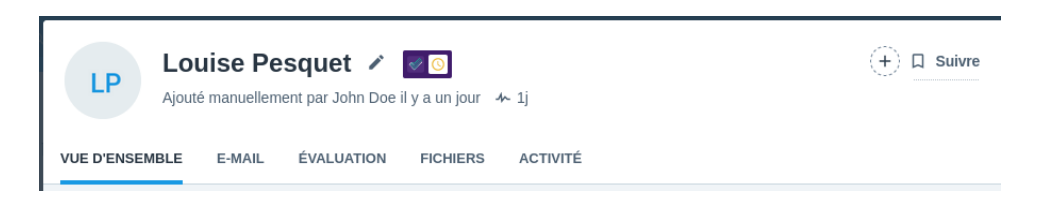

L'information est également disponible plus bas dans la page dans la section WeSuggest

| WeSuggest                       | > Envoyer le test |
|---------------------------------|-------------------|
| Data scientist 🛛 🖉 🧿            |                   |
| envoyée par John Doe il y a 1sj |                   |

Une fois les questionnaires passés par votre candidat(e), les badges sont mis à jour.

| LP Louise Pesquet 🖍 💽<br>Ajouté manuellement par John Doe il y a un jour 🤸 1j | (+) 🛛 suivr          |
|-------------------------------------------------------------------------------|----------------------|
| VUE D'ENSEMBLE E-MAIL ÉVALUATION FICHIERS ACTIVITÉ                            |                      |
| WeSuggest                                                                     | > Envoyer le test    |
| Data scientist 🗹 🗸<br>envoyée par John Doe il y a 1h                          |                      |
|                                                                               |                      |
| W-0                                                                           |                      |
| weSuggest                                                                     | Envoyer le test      |
| Data scientist 🛛 🗸                                                            |                      |
| envoyée par John Doe il y a 1h                                                | E Télécharger le PDF |

4. Vous pouvez désinstaller WeSuggest à tout moment en cliquant sur « Supprimer l'intégration ».

| WeSuggest INTEGRE<br>Misez sur les soft skills pour vos recrutemen                                       | its !                                       | ×                   |
|----------------------------------------------------------------------------------------------------|---------------------------------------------|---------------------|
| Token<br>WtrE0 Modifier<br>Rôles<br>Sélectionnez les rôles dans le système qui doivent por<br>WeSuggest. | rvoir afficher et envoyer des évaluations à |                     |
| Administrateur                                                                                           | Afficher V Envoyer                          |                     |
| Recruteur(se) en entreprise                                                                              | Afficher Crivoyer                           |                     |
| Responsable du recrutement                                                                               | Afficher V Envoyer                          |                     |
| Évaluateur                                                                                               | Afficher Envoyer                            |                     |
| Comptabilité                                                                                             | Afficher Envoyer                            |                     |
| Marketing/Design                                                                                         | Afficher Envoyer                            |                     |
| Supprimer l'intégration                                                                                  |                                             | Annuler Sauvegarder |

#### Quelles données personnelles sont envoyées vers WeSuggest ?

Les informations suivantes sont envoyées : nom, prénom et adresse email. *Note :* Recruitee n'enregistre aucune donnée personnelle en provenance de WeSuggest.

### En cas de question, n'hésitez pas à nous contacte par email à l'adresse <u>support@wesuggest.io</u>.

Bonne utilisation de WeSuggest !